## Google カレンダーの更新

- 1. <u>Google カレンダー</u>の登録や更新には nasu\_webmaster@nasu-senior.jp というメールアドレス、 パスワード: nasu\*\*\*\*で Google にログインします。
- 31 2. 右上の をクリックし、カレンダーを選択します。
- 3. 下記画面になるので、予定を記入したい日付欄をダブルクリック

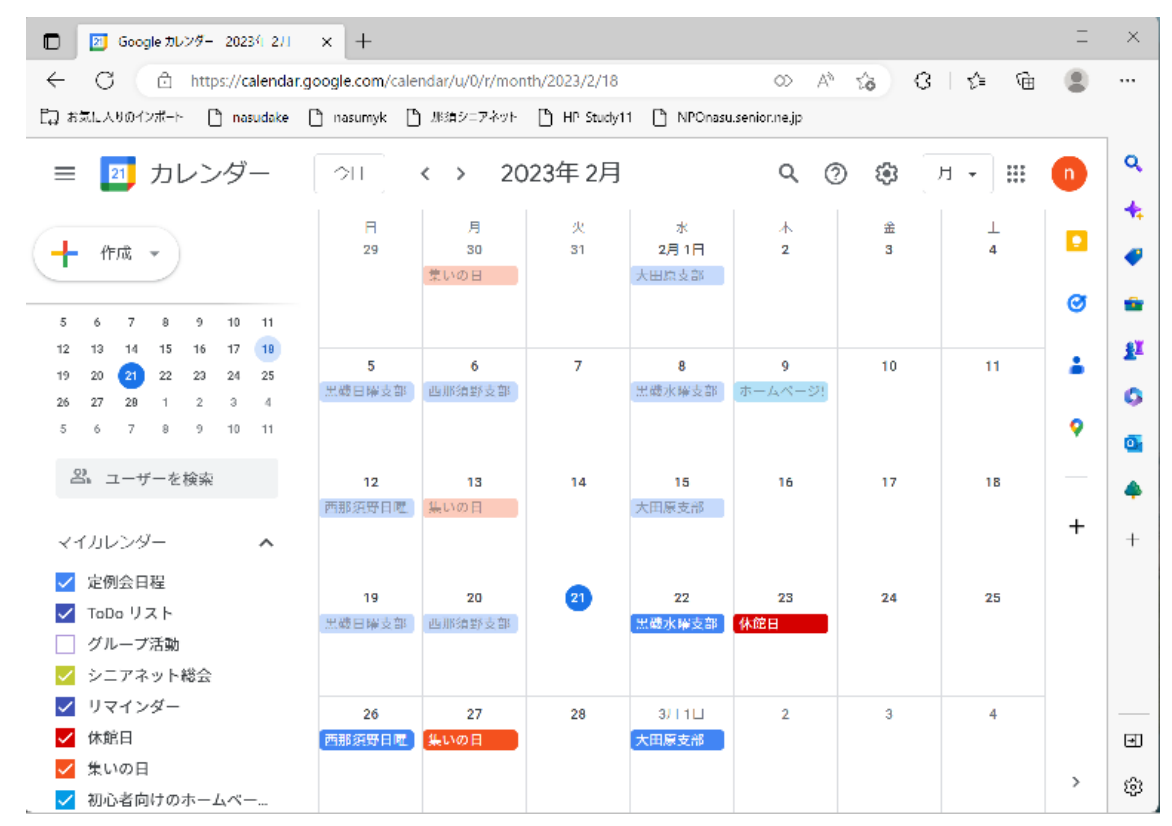

タイトルと場所を記入後、定例会の場合は保存をクリック。
定例会でない場合は「定例会日程▼」の下向き▼をクリック。

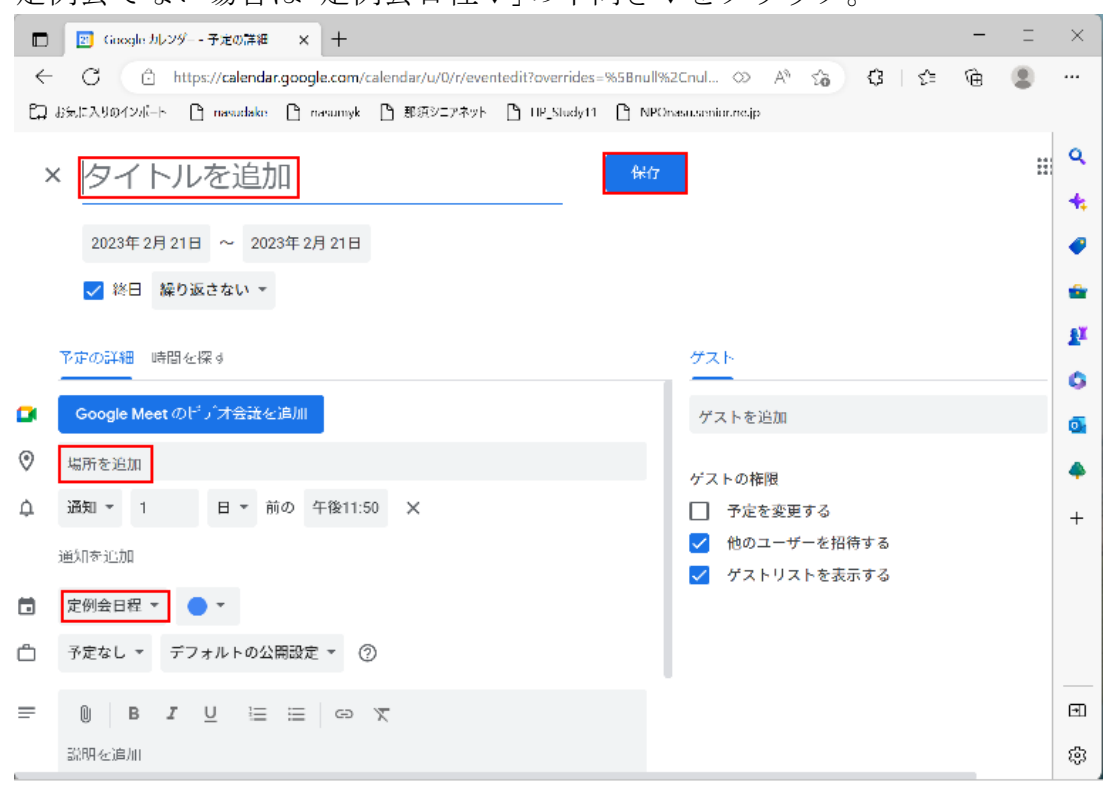

5. 下記表示になるので対応する項目をクリックし、保存する。

定例会日程 グループ活動 シニアネット総会 休館日 集いの日 初心者向けのホームページ勉強会 予定なし

## 那須インフォネットとの契約を解除した場合の

問題点:nasu\_webmaster@nasu-senior.jp という「那須インフォネット」のサーバーを使用する メールアドレスで google calender を作っており、メールアドレスに関連付けられた google calender はアクセスできなくなる。

対応: ①nasu.webmaster@gmail.com というメールアドレスを取得した

②nasu.webmaster@gmail.com というメールアドレスで google calender を作成し、従 来の google calender の全データをエクスポートし、新しく作成したメールアドレスの google calender でインポートした。

③那須シニアネットのホームページのカレンダー欄のリンクを張り直しした。